○「 エクセルVBAの活用;分布測定 」

- ・アメンボです、これから擬似トレード用の少しマシな EA を検討するのですが、 急がば回れで、チョット道草をします。
- ・これからEAを検討する上で、様々なデータ分布を測定する必要があります。
   MT4(MQL4)は元々、エクセルとの連携を考慮して作られていますが、アメンボ流の 解析のためには物足りない部分がありますので、少しづつですがエクセル用のツールを 準備することにしました。
- ・アメンボは、データを統計解析するツールとしてエクセルをよく使います、
   そこで、今回は「MT4の生データから分布図」を作成するエクセルVBA(マクロ)を提案
   することにしました。(実際にアメンボが今、使っているツールです)
- ・大体、自身で基礎データを収集・分析せずに、ストップロスを決めたり、いきなりEAの アルゴリズムを検討してバックテストをするのは、手順が間違っていると思いませんか?
   色々な記事を読むにつけ、アメンボが抱く感想です。
- ・本稿で解説に使用する下記資料は、ダウンロード用にWEB上にUPしています。
   ①MT4からデータをテキストファルに書出す;「my\_distribution\_03.mq4」
   ②分布作成用エクセルVBA(マクロ);「distribution\_vbs.x1s」
   ③データを書出したファイル例;「myText.txt」
  - ◆「②と③」を、同じフォルダに入れて、マクロを動作させると、 分布図を自動生成します。

(エクセルは 2003 版です、未確認ですが 2010 版等でもそのまま使えるはずです)

| 目次: | 1. 分布図作成の手順          | <ul><li>・・・ 2頁</li></ul>                 |  |
|-----|----------------------|------------------------------------------|--|
|     | (1) 手順概要             |                                          |  |
|     | (2) 手順詳細             |                                          |  |
|     | 2. コード内容一覧           | ・・・ 8頁                                   |  |
|     | (1) データ書き出し<スクリプト>   | $\lceil my_distribution_03. mq4 \rfloor$ |  |
|     | (2)分布図作成エクセルVBA(マクロ) | distribution_vbs. x1s                    |  |
|     |                      |                                          |  |

# 1. 分布図作成の手順

(1) 手順概要; MT4 (チャート) からデータを出力し、エクセルで分布図を作るまで

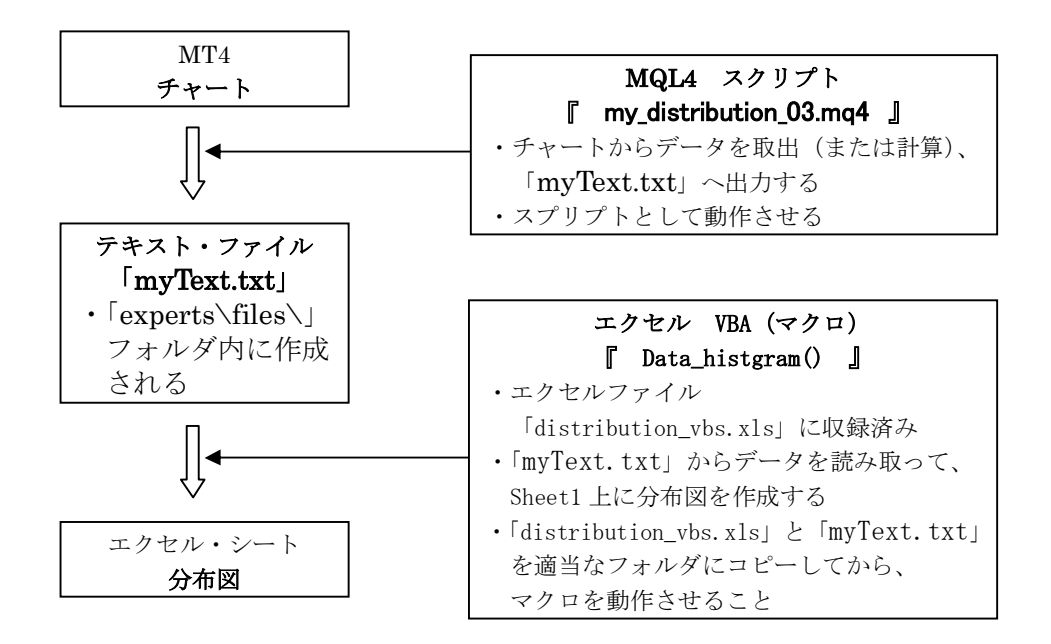

テキスト・ファイル「myText.txt」への出力例 (Open-Close);

| 0.017  | 0.01   | -0.01  |
|--------|--------|--------|
| -0.007 | -0.015 | 0.021  |
| 0.007  | -0.022 | 0.018  |
| -0.021 | -0.022 | -0.037 |
| -0.051 | 0.009  | 0.009  |
| -0.019 | -0.012 | -0.001 |
| 0.007  | 0      | -0.006 |
| 0.007  | 0.008  | -0.001 |
| 0.036  | -0.021 | -0.002 |
| 0.002  | -0.002 | -0.008 |
| 0.027  | -0.006 | 0.005  |
|        |        |        |

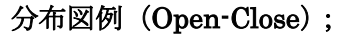

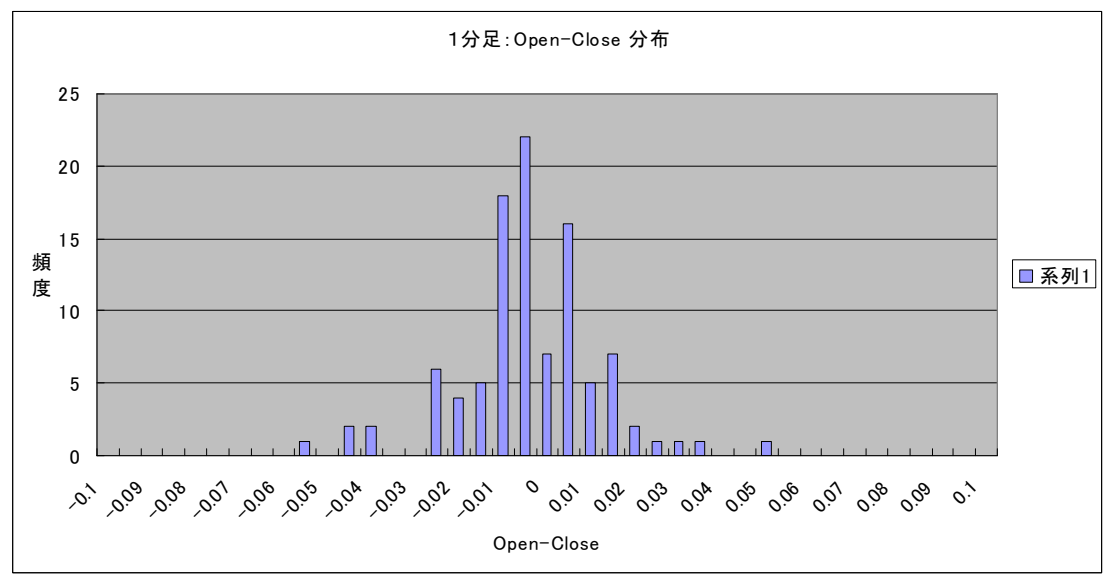

分布図例(ADX);

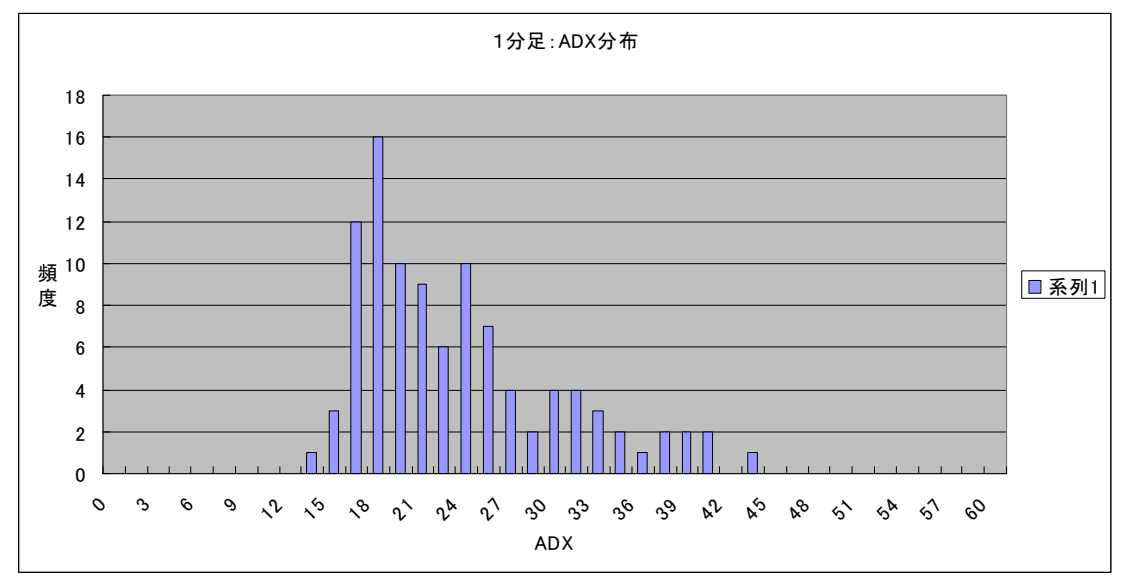

(2) 手順詳細

<u>-1. MT4 からデータを書出すには</u>

- ・諸兄は、MT4と MQL4 には有る程度慣れていると勝手ながら推測しますので、 スクリプトの動作方法についての説明は割愛し、簡単な解説・注意点のみを記載します。
- ・『my\_distribution\_03.mq4』はスクリプトですので、「experts\scripts\」フォルダに入れて ください。

※スクリプト『my\_distribution\_03.mq4』を実行すると、

- 「myText.txt」を事前に準備していなくとも、
   「experts\files\」フォルダ内に自動的に作成されます、
   ②また事前に「experts\files\」フォルダ内に「myText.txt」を作っておくと、
   その中にデータを書き込みます。
- ※繰り返し、スクリプト『my\_distribution\_03.mq4』を実行すると、 「myText.txt」内容をクリアしてから、新しいデータを書き込みます。

<u>-2. エクセルVBA (マクロ) を動作させるには</u>

・初めにお断りしなければならないこととして、アメンボは現在「エクセル 2003」しか 持っていないため、

| 解説は「エクセル 2003」でのものです、また、     |     |
|------------------------------|-----|
| 最新版の「2010」?での動作を確認していません、こと、 | および |
| 最新版でのマクロを動作させる手順を知りません。      |     |

ただ、通常は最新バージョン上で、旧バージョンのマクロは動作するはずです。

・もしかすると、MQL4ユーザー各位には、エクセルのマクロを知らない方がいるかもしれませんが、「マクロ」の詳細解説はご容赦ください。
 解説本は山の様にありますこと、またネット上にも資料が溢れていますので、
 参照して頂きたく。(それに、アメンボのマクロの知識は初級以上、中級未満ですため)

①動作を確認する準備;

ダウンロードした「distribution\_vbs.xls」と「myText.txt」を、

同じフォルダー中に入れてください。(フォルダは適当に作ったものでOK)

| 🗁 C:¥Docun        | ents and                         | Settings           | ¥11¥5  | テスクトップ          | ¥デー             | 夕収録                   | -          |            |
|-------------------|----------------------------------|--------------------|--------|-----------------|-----------------|-----------------------|------------|------------|
| ] ファイル(E)         | 編集( <u>E</u> )                   | 表示(⊻)              | お気(    | こ入り( <u>A</u> ) | ツー              | N(D)                  | ^ <b>»</b> | <i>.</i>   |
| ] 💽 戻る 🔹          | •                                | 🏂 🔎                | 検索     | P3,             | μĶ              | B                     | Ø          | »          |
| דיארא( <u>ס</u> ) | 🛅 C:¥Docu                        | iments and         | Settin | gs¥11¥デス        | クトッ             | ブ¥デ・                  | • •        | 移動         |
| dis<br>Mic        | tribution_vb<br>rosoft Exc<br>KB | is xls<br>el ワークシー |        | <b>≋</b> n Ⅲ n  | my<br>テキ<br>1 ド | Text.tx<br>Fストド<br>(B | t<br>キュメン  | ŀ          |
| •                 |                                  |                    |        |                 |                 |                       |            | - <b>F</b> |

②エクセルシート「distribution\_vbs.xls」をダブルクリックする;

「マクロ」が組み込まれているので、警告がポップアップします。(エクセル 2003 の場合)

| セキュリティ警告                                                                          |
|-----------------------------------------------------------------------------------|
| "C:¥Documents and Settings¥11¥デスクトップ¥データ収録¥distribution_vbs.xls"(はマ<br>クロを含んでいます。 |
| マクロにはウイルスが含まれている場合があります。通常、マクロを無効にすると安全です<br>が、マクロが適正な場合、機能が使えなくなります。             |
| マクロを無効にする(D) マクロを有効にする(E) 詳細(M)                                                   |

◇ [マクロを有効にする] をクリックしてください。

③「Sheet1」が、下記の様に開きます。

| アイルビク       編集(2)       表示(2)       持入(2)       学人(2)       クノルビク(2)       第二(2)       第二(2)                                                                                                    | <b>X</b> M | icrosoft E | xcel - di:     | stributio | n_vbs.xls   |             |             |                 |                     |                               |            |               |           |                   |          |        |           | _     | <u>s</u> ×   |
|----------------------------------------------------------------------------------------------------|------------|------------|----------------|-----------|-------------|-------------|-------------|-----------------|---------------------|-------------------------------|------------|---------------|-----------|-------------------|----------|--------|-----------|-------|--------------|
| ● 1000       ● 1000       ● 1000       ● 10000       ● 10000       ● 100000       ● 100000       ● 100000       ● 100000       ● 100000       ● 100000       ● 100000       ● 100000       ● 100000       ● 100000       ● 100000       ● 100000       ● 100000       ● 100000       ● 100000       ● 100000       ● 100000       ● 1000000       ● 1000000       ● 1000000       ● 1000000       ● 1000000       ● 1000000       ● 1000000       ● 1000000       ● 1000000       ● 1000000       ● 1000000       ● 1000000       ● 1000000       ● 1000000       ● 1000000       ● 1000000       ● 1000000       ● 1000000       ● 1000000       ● 1000000       ● 1000000       ● 1000000       ● 1000000       ● 1000000       ● 10000000       ● 10000000       ● 10000000       ● 100000000       ● 1000000000000000000000000000000000000                                                                                                    | :          | ファイル(E)    | 編集( <u>E</u> ) | 表示(⊻      | ) 挿入(])     | 書式(0)       | ツール(工)      | データ( <u>D</u> ) | ウィンドウ()             | 🖞 ヘルブ                         | (H)        |               |           |                   | 1        | 質問を入力し | 、てくだざい    | • -   | ₽×           |
| MA         B         C         D         E         F         G         H         I         J         K         L         M         N         O         P         O           2         -0007         (VBA)         A31         A31         A32         A32         A32         A32         A32         A32         A33         A33         A33         A33         A33         A33         A33         A33         A33         A33                                                                                                    | : 33       |            | ) 彦 🗔          |           |             | ABC 1       | X 🗈 🖻       | - Σ -           | <b>≜</b> ↓ <b>1</b> | MS MS                         | Pゴシック      | + 11          | - B       | ΙU                | E = 3    | ·a· ,  | €.0 .00   | 3 - A | - 12         |
| A         B         C         D         E         F         G         H         I         J         K         L         M         N         O         P         O           1         -0007         CVBA>         A <sup>3</sup> I         A <sup>3</sup> I         A <sup>3</sup>                                                                                                    |            | M54        | - <u>-</u>     | f         |             | • • • • • • |             |                 | 24                  |                               |            |               |           | _                 |          |        | 100 110 1 | _     |              |
| 1       0017       max       API       API <td< td=""><td></td><td>A</td><td>В</td><td>C</td><td>D</td><td>E</td><td>F</td><td>G</td><td>Н</td><td>I</td><td>J</td><td>K</td><td>L</td><td>М</td><td>N</td><td>0</td><td>Р</td><td>Q</td><td>-</td></td<>                                                                                                    |            | A          | В              | C         | D           | E           | F           | G               | Н                   | I                             | J          | K             | L         | М                 | N        | 0      | Р         | Q     | -            |
| 2       -1007 $(\nabla P A \rangle$ A)       A)       A)       (A)       (A)                                                                                                    | 1          | 0.017      |                |           |             |             |             |                 |                     |                               |            |               |           |                   |          |        |           |       |              |
| 3         0.007         max         0.050         最好値         人力→         日間         1         1上線上で15線」はから、<br>チャーカから目波で説った、違のと思われる値を<br>・パンコーレジント           5         -0.051         「「「」」」」、「」」」、「」」」、「」」」、「」」」、「」」」、「」」」、                                                                                                    | 2          | -0.007     |                |           | <vba></vba> | A列          |             |                 | A列                  |                               |            |               |           | 6.4               | サマニ 部分が  | パデータスナ | াকল.      |       |              |
| 4         -0021         min=         -0.001         小田田         -0.001         小田田         -0.001         小田田         -0.001         小田田         -0.001         小田田         -0.001         小田田         -0.001         小田田         -0.001         小田田         -0.001         小田田         -0.001         小田田         -0.001         小田田         -0.001         小田田         -0.001         小田田         -0.001         小田                                                                                                    | 3          | 0.007      |                |           | max=        | 0.050       |             | 最頻値=            |                     | <u> </u>                      | 上限=        | 0.10          |           | 1.                | 「上眼」と「下」 | 限しこま 何 | 回か試しな     | がら、   |              |
| 5       -0.051       階数使       中知慮       -0.0171       分別電       0.01       く注意         7       0.007       3σ =       0.0150/2       人力 + 私36       1分足:0pn-Close 37       小10 (20-14)       小10 (20-14)       小10 (20-14)       小10 (20-14)       1分足:0pn-Close 37       小10 (20-14)       小10 (20-14)       100 (10-14)       100 (10-14)       100 (10-14)       100 (10-14)       100 (10-14)       100 (10-14)       100 (10-14)       100 (10-14)       100 (10-14)       100 (10-14)       100 (10-14)       100 (10-14)       100 (10-14)       100 (10-14)       100 (10-14)       100 (10-14)       100 (10-14)       100 (10-14)       100 (10-14)       100 (10-14)       100 (10-14)       100 (10-14)       100 (10-14)       100 (10-14)       100 (10-14)       100 (10-14)       100 (10-14)       100 (10-14)       100 (10-14)       100 (10-14)       100 (10-14)       100 (10-14)       100 (10-14)       100 (10-14)       100 (10-14)       100 (10-14)       100 (10-14)       100 (10-14)       100 (10-14)       100 (10-14)       100 (10-14)       100 (10-14)       100 (10-14)       100 (10-14)       100 (10-14)       100 (10-14)       100 (10-14)       100 (10-14)       100 (10-14)       100 (10-14)       100 (10-14)       100 (10-14)       100 (10-14)       100 (10-14)       100-14)       100 (10-14)                                                                                                    | 4          | -0.021     |                |           | min=        | -0.051      |             | 中央地=            | -0.002              | →入力→                          | 下限=        | -0.10         |           |                   | ャートから目   | 視で読取っ  | た、適切と     | 思われる( | <b>古</b> 亦—— |
| 6      0010       使事優差: σ=       0.015802       入力→       A型名:       1分定:Open-Close 分析       1/101/20+24/LUC, ブラン:マイナンに思う/**       5/101       1/101/20+24/LUC, ブラン:マイナンに思う/**       5/101       1/101       **       1/101       **       1/101       **       1/101       **       1/101       **       1/101       **       1/101       **       1/101       **       1/101       **       1/101       **       1/101       **       1/101       **       1/101       **       1/101       **       1/101       **       1/101       **       1/101       **       1/101       **       1/101       **       1/101       **       1/101       **       1/101       **       1/101       **       1/101       **       1/101       **       1/101       **       1/101       **       1/101       **       1/101       **       1/101       **       1/101       **       1/101       **       1/101       **       1/101       **       1/101       **       1/101       **       1/101       **       1/101       **       1/101       **       1/101       **       1/101       **       1/101       **       1/101       **       1/101       **       1                                                                                                    | 5          | -0.051     |                |           | 階級数=        |             |             | 半均値=            | -0.00171            |                               | 分割帽=       | 0.01          |           | - <ì              | 主意 >     |        |           |       |              |
| 1     0.007     3 3 = 004 / 07     人力 = 23 - 22.     42 - 22.     1 かたいませんが、「上限」と下限」の絶対値を行<br>るいませんが、「上限」と下限」の絶対値を行<br>るいませんが、「上限」と下限」の他がではないます。<br>るいませんが、「上限」と下限」の他がではないます。<br>るいませんが、「上限」と「にないます。<br>るいませんが、「上限」といたが、「<br>るいませんが、「上限」といたいます。<br>るいませんが、「」といたいます。<br>るいませんが、「」といたいます。<br>るいませんが、「」といます。<br>るいませんが、「」といたいます。<br>るいませんが、「」といます。<br>るいませんが、「」といたいます。<br>るいませんが、「」といたいます。<br>るいませんが、「」といたいます。<br>るいませんが、「」といます。<br>るいませんが、「」といます。<br>るいませんが、「」といます。<br>るいませんが、「」といます。<br>るいます。<br>るいませんが、「」といます。<br>るいます。<br>るいまするいます。<br>るいます。<br>るいます。<br>るいまするいます。<br>るいます。<br>るいます。<br>るいまするいます。<br>るいます。<br>るいます。<br>るいまするいます。<br>るいます。<br>るいます。<br>るいまするいます。<br>るいます。<br>るいます。<br>るいまするいます。<br>るいまするいます。<br>るいまするいます。<br>るいまするいます。<br>るいまするいまするいます。<br>るいまするいまするいます。<br>るいまするいます。<br>るいまするいます。<br>るいまするいます。<br>るいまするいまするいます。<br>るいます。<br>るいまするいます。<br>るいまするいまするいます。<br>るいまするいまするいます。<br>るいまするいます。<br>るいまするいます。<br>るいまするいまするいます。<br>るいまするいまするいまするいます。<br>るいまするいまするいまするいまする | 6          | -0019      |                | -06-54    | · 6 *       | 0.015000    |             |                 |                     | 1 + .                         | A 195 /2 - | 1000          |           | (                 | 1)「0」を中心 | にして、ブラ | ス・マイナン    | れに渡る分 | 市            |
| 0     0.00/07     入力一 留うペル: 頻度     2. 語名も入力にます。       10     0002     ※1001.94/>・ビストグラムを作成する     入力一 留うペル: 例度     2. 語名も入力にます。       11     0002     ※1001.94/>・ビストグラムを作成する     入力一 留うペル: 例度     1       12     001     ▲グリ         13     -0015     1     -01         14     -0022     2     -009     0         15     -0022     3     -009     0         16     -0022     5     -008     0         17     -0012     5     -008     0         18     0     6     -0075     0          19     0008     7     -007           21     -0002     9     -006           22     -0006     1     -005           24     0018     13     -004     2           24     -0011     1     -005            24     -0011     18        <                                                                                                    | 1          | 0.007      |                | 184       | = 陽左. 0 -   | 0.010602    |             |                 |                     |                               | Add.       | T J AE: Ope   | n-close 7 | 170               | すいません    | が、「上限  | 」と「下限」(   | の絶対値  | 新日<br>日      |
| 3         0000         ¥1001   y y-et-2 - グラムを作成する         2/3         H >         2/3         H >         2                                                                                                    |            | 0.036      |                |           | 30-         | 0.047407    |             |                 |                     | スカー                           | ST-SALL.   | <u>集百 PBF</u> |           | <mark>2.</mark> 題 | 名も入力しま   | ミす。    |           |       |              |
| 10       0.007       Not example       0.07       0.07       0.07       0.00         12       0.01       A?I       A       0       0       0       0       0       0       0       0       0       0       0       0       0       0       0       0       0       0       0       0       0       0       0       0       0       0       0       0       0       0       0       0       0       0       0       0       0       0       0       0       0       0       0       0       0       0       0       0       0       0       0       0       0       0       0       0       0       0       0       0       0       0       0       0       0       0       0       0       0       0       0       0       0       0       0       0       0       0       0       0       0       0       0       0       0       0       0       0       0       0       0       0       0       0       0       0       0       0       0       0       0       0       0       0       0                                                                                                    | 3          | 0.002      |                |           | ¥[0.01.13   | はみでヒフ       | トグラムを       | 作成すろ            |                     | $\lambda \rightarrow \lambda$ | 補うべい       | Open-Close    |           |                   |          |        |           |       |              |
| 12       001       Image: state state sta                                                                                                    | 11         | 0.027      |                |           | 若級値:nin     | 度教:回        | 1 2 2 2 4 C | FPA 7 Q         |                     |                               |            | opon onoo     | -         |                   |          | 1      |           |       |              |
| 13       -0015       1       -01       0       0       0       0       0         14       -0022       2       -0096       0       0       0       0       0         15       -0022       3       -009       4       -0085       0       0       0       0         16       0009       4       -0085       0       0       0       0       0         18       0       6       -0075       0       0       0       0       0       0         19       0008       7       -007       0       0       0       0       0         21       -0002       9       -006       0       0       0       0       0         22       -0006       10       -0055       1       0       0       0       0         24       0021       12       -0046       2       0       0       0       0         24       0021       14       -0025       0       0       0       0       0       0         25       018       13       -004       2       0       0       0       0                                                                                                    | 12         | 0.01       |                | •         | A列          | 5           |             |                 |                     |                               |            |               |           |                   |          |        |           |       |              |
| 14       -0022       2       -0095       0       0       0         15       -0022       3       -009       0       0       0       0         16       0009       4       -005       0       0       0       0       0         17       -0012       5       -008       0       0       0       0       0         19       0008       7       -007       0       0       0       0       0         20       -0002       9       -006       0       0       0       0       0         21       -002       9       -006       0       0       0       0       0       0         23       -001       11       -0055       0       0       0       0       0       0       0       0       0       0       0       0       0       0       0       0       0       0       0       0       0       0       0       0       0       0       0       0       0       0       0       0       0       0       0       0       0       0       0       0       0       0                                                                                                    | 13         | -0.015     |                | 1         | -0.1        | 0           |             |                 |                     |                               |            |               |           |                   |          |        |           |       |              |
| 15       -0.022       3       -0.09       0       0       0       0       0       0       0       0       0       0       0       0       0       0       0       0       0       0       0       0       0       0       0       0       0       0       0       0       0       0       0       0       0       0       0       0       0       0       0       0       0       0       0       0       0       0       0       0       0       0       0       0       0       0       0       0       0       0       0       0       0       0       0       0       0       0       0       0       0       0       0       0       0       0       0       0       0       0       0       0       0       0       0       0       0       0       0       0       0       0       0       0       0       0       0       0       0       0       0       0       0       0       0       0       0       0       0       0       0       0       0       0       0       0 <th< td=""><td>14</td><td>-0.022</td><td></td><td>2</td><td>-0.095</td><td>0</td><td></td><td></td><td></td><td></td><td></td><td></td><td></td><td></td><td></td><td></td><td></td><td></td><td></td></th<>                                                                                                    | 14         | -0.022     |                | 2         | -0.095      | 0           |             |                 |                     |                               |            |               |           |                   |          |        |           |       |              |
| 16       0009       4       -0085       0       0       0       0       0         17       -0012       5       -008       0       0       0       0       0       0       0       0       0       0       0       0       0       0       0       0       0       0       0       0       0       0       0       0       0       0       0       0       0       0       0       0       0       0       0       0       0       0       0       0       0       0       0       0       0       0       0       0       0       0       0       0       0       0       0       0       0       0       0       0       0       0       0       0       0       0       0       0       0       0       0       0       0       0       0       0       0       0       0       0       0       0       0       0       0       0       0       0       0       0       0       0       0       0       0       0       0       0       0       0       0       0       0       0                                                                                                    | 15         | -0.022     |                | 3         | -0.09       | 0           |             |                 |                     |                               |            |               |           |                   |          |        |           |       |              |
| 17       -0012       5       -008       0       -0017         18       0       6       -0075       0       -0017         19       0008       7       -007       0       -0017         20       -0021       8       -0065       0       -0017         21       -0002       9       -006       0       -0011         22       -0066       10       -0055       1       -0011         23       -0011       11       -0045       2       -0011         24       0021       12       -0045       2       -0011         25       0018       13       -004       2       -0011       -0025       -0011         26       -0037       14       -0035       0       -0011       -002       -0011       -002       -0011         28       -0001       16       -0025       6       -0011       -0011       -0011       -0011       -0011       -0011       -0011       -0011       -0011       -0011       -0011       -0011       -0011       -0011       -0011       -0011       -0011       -0011       -0011       -0011       -0011       -0011                                                                                                    | 16         | 0.009      |                | 4         | -0.085      | 0           |             |                 |                     |                               |            |               |           |                   |          |        |           |       |              |
| 18       0       6       -007       0       0       0         20       -0021       8       -0065       0       0       0       0         21       -0002       9       -006       0       0       0       0       0         22       -0006       10       -0055       1       0       0       0       0         23       -001       11       -0055       0       0       0       0       0       0         24       0021       12       -0045       2       0       0       0       0       0       0       0       0       0       0       0       0       0       0       0       0       0       0       0       0       0       0       0       0       0       0       0       0       0       0       0       0       0       0       0       0       0       0       0       0       0       0       0       0       0       0       0       0       0       0       0       0       0       0       0       0       0       0       0       0       0       0       0                                                                                                    | 17         | -0.012     |                | 5         | -0.08       | 0           |             |                 |                     |                               |            |               |           |                   |          |        |           |       |              |
| 19       0.008       7       -007       0       0         20       -0071       8       -0065       0       0         21       -0002       9       -006       0       0       0         22       -0006       10       -0055       1       0       0         23       -001       11       -005       0       0       0         24       0021       12       -0045       2       0       0       0         26       0178       13       -004       2       0       0       0       0         26       -0037       14       -0035       0       0       0       0       0         27       0009       15       -003       0       0       0       0       0         29       -0001       16       -0025       6       0       0       0       0         30       -0002       19       -001       18       0       0       0       0       0       0         31       -0022       22       0005       21       0       7       0       0       0       0       0 <t< td=""><td>18</td><td>0</td><td></td><td>6</td><td>-0.075</td><td>0</td><td></td><td></td><td></td><td></td><td></td><td></td><td></td><td></td><td></td><td></td><td></td><td></td><td></td></t<>                                                                                                    | 18         | 0          |                | 6         | -0.075      | 0           |             |                 |                     |                               |            |               |           |                   |          |        |           |       |              |
| 20      0.021       8      0.066       0       0         21       -0.002       9       -0.06       0       0       0         22       -0.006       10       -0.055       1       0       0       0         23       -0.01       11       -0.055       0       0       0       0       0         24       0.021       12       -0.045       2       0       0       0       0         26       -0.037       14       -0.035       0       0       0       0       0         27       0.009       15       -0.03       0       0       0       0       0         28       -0.001       16       -0.025       6       0       0       0         29       -0.006       17       -0.02       4       0       0       0       0         30       -0.002       19       -0.01       18       -0.015       5       0       0       0         31       -0.002       19       -0.01       18       -0.02       0       0       -0.01       1         32       -0.005       21       0                                                                                                    | 19         | 800.0      |                | 7         | -0.07       | 0           |             |                 |                     |                               |            |               |           |                   |          |        |           |       |              |
| 21       -0002       9       -000       0       0         22       -0006       10       -0055       1       0       0         23       -001       11       -0055       0       0       0         24       0021       12       -0045       2       0       0       0         26       0018       13       -004       2       0       0       0       0         26       -0037       14       -0035       0       0       0       0       0         27       0009       15       -003       0       0       0       0       0         28       -0001       16       -0025       6       0       0       0       0         30       -0001       18       -0015       5       0       0       0       0         31       -0002       19       -0015       5       0       0       0       0         32       -0008       20       -0005       22       0       0       0       0       0       0       0       0       0       0       0       0       0       0       0 <td>20</td> <td>-0.021</td> <td></td> <td>8</td> <td>-0,065</td> <td>0</td> <td></td> <td></td> <td></td> <td></td> <td></td> <td></td> <td></td> <td></td> <td></td> <td></td> <td></td> <td></td> <td></td>                                                                                                    | 20         | -0.021     |                | 8         | -0,065      | 0           |             |                 |                     |                               |            |               |           |                   |          |        |           |       |              |
| 22       -0000       10       -0000       1         23       -0011       11       -005       0         24       0021       12       -0045       2         26       0018       13       -004       2         26       -0037       14       -0035       0         27       0009       15       -003       0         28       -0001       16       -0025       6         29       -0006       17       -002       4         30       -0001       18       -0015       5         31       -0002       19       -0011       18         -0002       19       -0015       5          31       -0005       22       3       0015       1         32       -0008       20       -0006       12          34       -0022       22       0005       1          36       -0001       24       0015       7          37       0017       26       002       2          38       -002       26       0026       1 <td>21</td> <td>-0.002</td> <td></td> <td>10</td> <td>-0.055</td> <td>1</td> <td></td> <td></td> <td></td> <td></td> <td></td> <td></td> <td></td> <td></td> <td></td> <td></td> <td></td> <td></td> <td></td>                                                                                                    | 21         | -0.002     |                | 10        | -0.055      | 1           |             |                 |                     |                               |            |               |           |                   |          |        |           |       |              |
| 23       000       11       0.05       0       0         24       0021       12       -0.045       2       0         25       0.018       13       -0.045       2       0       0         26       -0.037       14       -0.035       0       0       0         27       0.009       15       -0.03       0       0       0         28       -0.001       16       -0.025       6       0       0         29       -0.006       17       -0.02       4       0       0       0         30       -0.001       18       -0.015       5       0       0       0       0         31       -0.002       19       -0.01       18       0       0       0       0         32       -0.006       21       0       7       0       0       0       0       0       0       0       0       0       0       0       0       0       0       0       0       0       0       0       0       0       0       0       0       0       0       0       0       0       0       0       0                                                                                                    | 22         | -0.00      |                | 11        | -0.05       | 0           |             |                 |                     |                               |            |               |           |                   |          |        |           |       |              |
| 44       0021       12       0001       13       -004       2         26       -0033       14       -0035       0       -       -         27       0009       15       -003       0       -       -       -         28       -0001       16       -0025       6       -       -       -       -         29       -0006       17       -002       4       -       -       -       -       -         30       -0001       18       -0015       5       -       -       -       -       -       -       -       -       -       -       -       -       -       -       -       -       -       -       -       -       -       -       -       -       -       -       -       -       -       -       -       -       -       -       -       -       -       -       -       -       -       -       -       -       -       -       -       -       -       -       -       -       -       -       -       -       -       -       -       -       -       -       -       -                                                                                                    | 23         | 0.01       |                | 12        | -0.045      | 2           |             |                 | -                   |                               |            |               |           |                   |          |        |           |       |              |
| 26         -0.037         14         -0.035         0           27         0.009         15         -0.036         0         -           28         -0.001         16         -0.025         6         -         -           29         -0.006         17         -0.02         4         -         -         -           20         -0.001         18         -0.015         5         -         -         -           30         -0.002         19         -0.015         5         -         -         -           31         -0.005         22         -         -         -         -         -           33         0.005         21         0         7         -         -         -         -           34         -0.022         22         0.005         1         -         -         -         -           35         0.007         23         0.015         7         -         -         -         -         -         -         -         -         -         -         -         -         -         -         -         -         -         -         -                                                                                                    | 24         | 0.018      |                | 13        | -0.04       | 2           |             |                 |                     |                               |            |               |           |                   |          |        |           |       |              |
| 27       0.009       15       -0.03       0       0         28       -0.001       16       -0.026       6       0       0         29       -0.006       17       -0.02       4       0       0       0         30       -0.001       18       -0.015       5       0       0       0         31       -0.002       19       -0.01       18       0       0       0         32       -0.008       2.0       -0.005       22       0       0       0       0         33       0.005       2.1       0       7       0       0       0       0         34       -0.022       2.2       0.005       16       0       0       0         36       -0.001       2.4       0.015       7       0       0       0       0         37       0.017       25       0.02       2       0       0       0       0       0         38       -0.02       26       0.025       1       0       0       0       0       0       0                                                                                                    | 26         | -0.037     |                | 14        | -0.035      | Ō           |             |                 |                     |                               |            |               |           |                   |          |        |           |       |              |
| 28         -0001         16         -0025         6           29         -0006         17         -002         4                                                                                                    | 27         | 0.009      |                | 15        | -0.03       | Ō           |             |                 |                     |                               |            |               |           |                   |          |        |           |       |              |
| 29       -0006       17       -002       4                                                                                                    <                                                                                                    | 28         | -0.001     |                | 16        | -0.025      | 6           |             |                 |                     |                               |            |               |           |                   |          |        |           |       |              |
| 30       -0001       18       -001       18         31       -0002       19       -001       18         32       -0008       20       -0005       22         33       0005       21       0       7         34       -0022       22       0005       16         36       0007       23       001       5         36       -0001       24       0015       7         37       0017       25       002       2         38       -002       26       0.025       1                                                                                                    | 29         | -0.006     |                | 17        | -0.02       | 4           |             |                 |                     |                               |            |               |           |                   |          |        |           |       |              |
| 31     -0002     19     -001     18       32     -0008     20     -0005     22       33     0006     21     0     7       34     -0022     22     0005     16       35     0007     23     001     5       36     -0001     24     0015     7       37     0017     25     002     2       38     -002     26     0025     1                                                                                                    | 30         | -0.001     |                | 18        | -0.015      | 5           |             |                 |                     |                               |            |               |           |                   |          |        |           |       |              |
| 32     -0008     20     -0005     22       33     0006     21     0     7       34     -0022     22     0005     16       35     0007     23     001     5       36     -0001     24     0015     7       37     0017     25     002     2       38     -002     26     0025     1                                                                                                    | 31         | -0.002     |                | 19        | -0.01       | 18          |             |                 |                     |                               |            |               |           |                   |          |        |           |       |              |
| 33     0.005     21     0     7       34     -0.022     22     0.005     16       35     0.007     23     0.01     5       36     -0.001     24     0.015     7       37     0.017     25     0.02     2       38     -0.02     26     0.025     1                                                                                                    | 32         | -0.008     |                | 20        | -0.005      | 22          |             |                 |                     |                               |            |               |           |                   |          |        |           |       |              |
| 34                                                                                                    | 33         | 0.005      |                | 21        | 0.005       | 1           |             |                 |                     |                               |            |               |           |                   |          |        |           |       |              |
| 35         0007         23         001         6           36         -0001         24         0015         7           37         0017         25         002         2           38         -002         26         0025         1                                                                                                    | 34         | -0.022     |                | 22        | 0,005       | 16          |             |                 |                     |                               |            |               |           |                   |          |        |           |       |              |
| 36 0007 25 002 2<br>38 -002 26 0025 1                                                                                                    | 35         | -0.001     |                | 23        | 0.015       | 0           |             |                 |                     |                               |            |               |           |                   |          |        |           |       |              |
|                                                                                                    | 30         | -0.001     |                | 24        | 0.010       | 2           |             |                 |                     |                               |            |               |           |                   |          |        |           |       |              |
|                                                                                                    | 30         | -0.02      |                | 20        | 0.025       | 1           |             |                 |                     |                               |            |               |           |                   |          |        |           |       |              |
|                                                                                                    | 39         | 0.014      |                | 20        | 0.020       | 1           |             |                 |                     |                               |            |               |           |                   |          |        |           |       |              |
| 40 -0011 28 0035 1                                                                                                    | 40         | -0.011     |                | 28        | 0.035       | 1           |             | 1               |                     |                               |            |               |           |                   |          |        |           |       |              |
| 41 -0.023 29 0.04 0                                                                                                    | 41         | -0.023     |                | 29        | 0.04        | Ö           |             |                 |                     |                               |            |               |           |                   |          |        |           |       | -            |
| (< → ) NSheet1/Sheet3/                                                                                                    | 14 4       | ► ► She    | et1/She        | et2/She   | eet3/       |             |             |                 |                     |                               |            |               | •         |                   |          |        |           |       |              |
| 図形の朝鮮(8・ 👌 オートシェイブ(1)・ 🔪 🔪 🗠 🔤 🖓 🖓 🗤 🥥 🚽 🛧 🔺 三 三 三 三 三 💭 💿 📄 👘 🐌 🔹 セキュリティー 🔊 決 尾 🐼 🗒                                                                                                    | 図用         | Eの調整(R)    | - 🔓   オ-       | ートシェイプ    | (U) • \     |             |             | 4 🔅 🛛           | - 🖉 🖓               | <u></u> • <u>A</u>            | -==        | : 🛃 🔲 🕯       |           | > o ·             | セキュリティ   | 🤊 🛠 🖬  | د 🐝 🕽     |       |              |
| אלקב                                                                                                    | 172        |            |                |           |             |             |             |                 |                     |                               |            |               |           |                   |          |        |           |       |              |

・動作が判りやすい様に数値データは残していますが、グラフデータのみは削除してあります。

◇ [ツール] - [マクロ] - [マクロ] と選択します。

④「マクロ」のリストが表示されます

| マクロ                  |              | <u>? ×</u>     |
|----------------------|--------------|----------------|
| マクロ名( <u>M</u> ):    |              |                |
| Data_histgram        | <b>.</b>     | 実行( <u>R</u> ) |
| Data_histgram        |              | キャンセル          |
|                      |              | ステップ イン(S)     |
|                      |              | 編集( <u>E</u> ) |
|                      | <b>V</b>     | 作成(C)          |
|                      |              | 削除( <u>D</u> ) |
| マクロの保存先( <u>A</u> ): | 開いているすべてのブック | オプション(0)       |
| 記号                   |              |                |
|                      |              |                |

◇「Data\_histgram」が選択された状態で、[実行]をクリックします

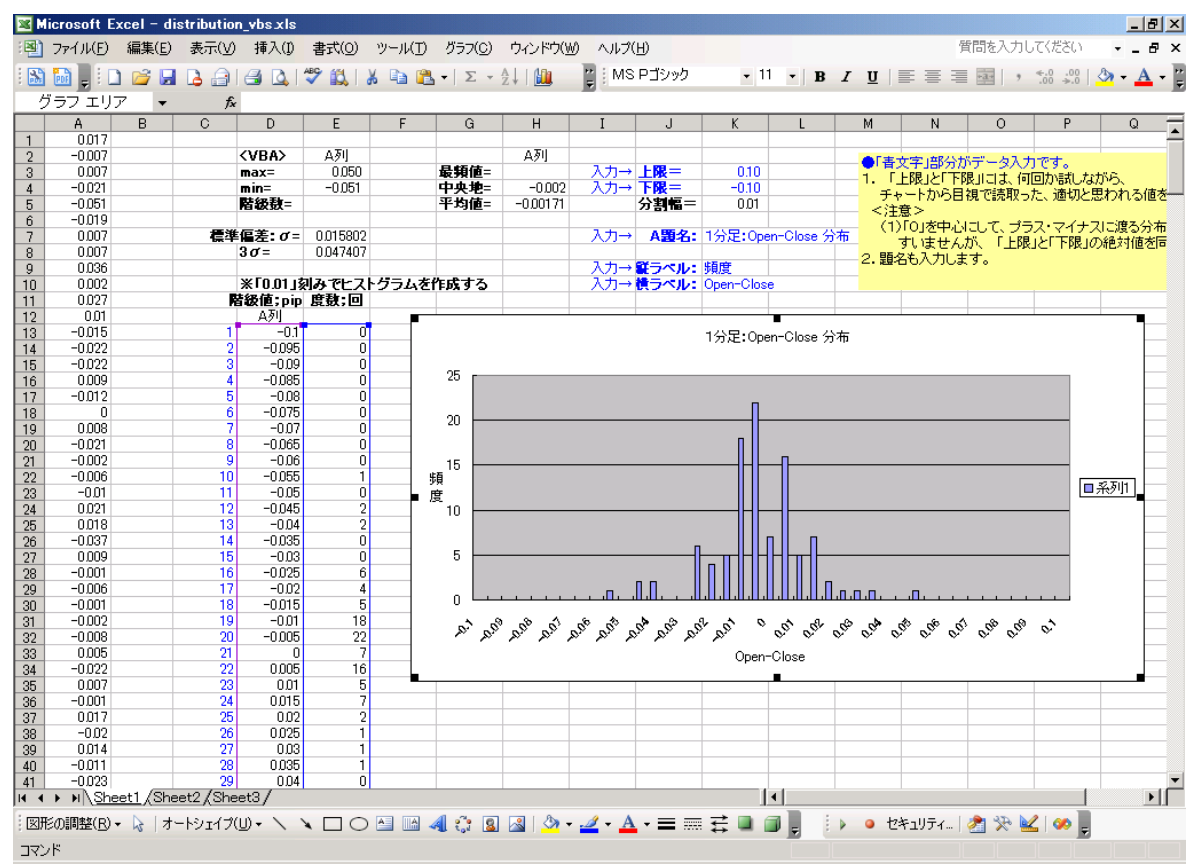

⑤目の前で、マクロが動作し、グラフ(分布図)が表示されます。

◆使用上の注意;

|      | A列       |     |       |           |            |    | ●[書] |
|------|----------|-----|-------|-----------|------------|----|------|
| 最頻值= |          | 入力→ | 上限=   | 0.10      |            |    | 1    |
| 中央地= | -0.002   | 入力→ | 下限=   | -0.10     |            |    | 千+   |
| 平均值= | -0.00171 |     | 分割幅=  | 0.01      |            |    | く注   |
|      |          |     |       |           |            |    | (1)  |
|      |          | 入力→ | A題名:  | 1分足:Op    | en-Close 🖇 | 分布 | lt.  |
|      |          |     |       |           |            |    | 10.  |
|      |          | 入力→ | 縦ラベル: | 頻度        |            |    | 1.). |
| ■成する |          | 入力→ | 横ラベル: | Open-Clos | e          |    |      |
|      |          |     |       |           |            |    |      |

 ・上記の「青書」部のセルは、入力用です。(色々触ると直ぐに理解できます) 例えば、「0.10、-0.10、1分足: Open-Close 分布、頻度、Open-Close」は、 全て手入力したデータで、エクセルのグラフ作成に反映されます。

・マクロの処理内容を理解するには、コードを観て頂くのが最短?の方法です。

- ・アメンボは、入出力に「フォーム」は殆ど使いません、エクセルには、
   入出力兼用のセルが無数にありますので、活用しない手はありません。
- A列;読み込んだデータ、D13~;階層化、E13~;出現頻度

●マクロの内容を確認するには;

- <1> [ツール] [マクロ] [Visual Basic Editor] で開くか、
- <2> [表示] [ツールバー] で「Visual Basic」にチェックを入れて、 表示させた「Visual Basic 専用ツールバー」 • • セキュリティー | 2 ※ と | ※ 上の、

をクリックして開きます。

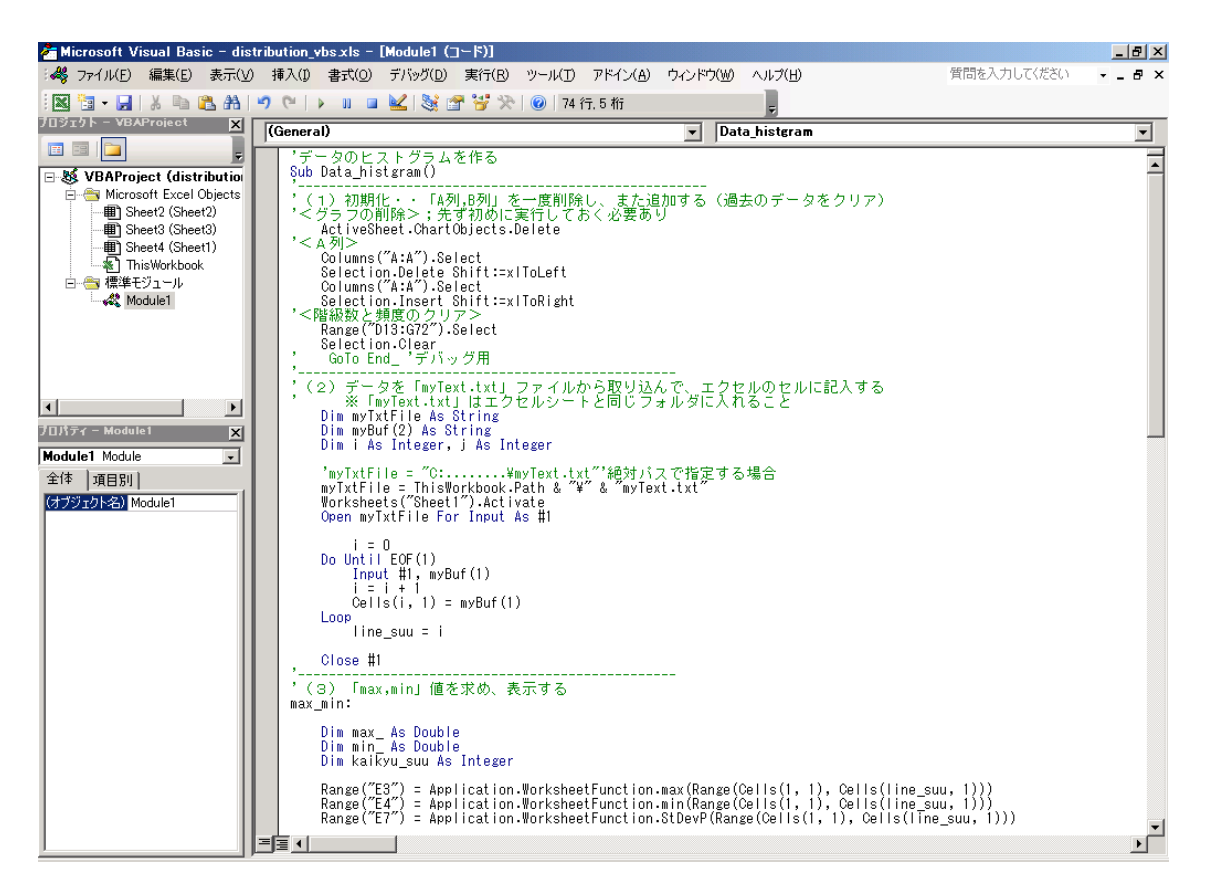

※エクセルシートに戻るには、

<1> [ファイル] - [終了して Microsoft Excel へ戻る] か、

<2>ツールバー上の 図 をクリックします。

※この状態で、マクロを実行するには、

マクロコード中にカーソルを点滅させてから、

(結果を確認するにはエクセルシートに戻る必要があります)

※この画面では、マクロコードの修正やデバックを実行できます、 詳細は他の資料(参考書、WEB)を参照ください。

### 2. コード内容一覧

```
(1) データ書き出し<スクリプト>
    下記コード中、
      ①を使うと、「Open-Close」データ書き出し
      ②を使うと、「ADX」データ書き出し
    111
    11
              TXT ファイルへのデータ書き出し
    // スクリプト; 『my_distribution_03.mq4 』
    11
              ・ポイント; 上書モード [ FILE_WRITE ]
    11
                        追記モード [ FILE_READ|FILE_WRITE ]
    //
    11
    //スタート関数---
    int start()
    {
               ---先ず、ファイルを一度クリアする----
    //-
                 上書きモードで開いてから、即閉じる
    11
      int handle1;
      handle1=FileOpen("myText.txt", FILE_CSV|FILE_WRITE,",");
      FileClose(handle1);
    //-----
      int handle2;
      handle2=FileOpen("myText.txt", FILE_CSV|FILE_READ|FILE_WRITE,",");
      if(handle2<1)
      {
              Print("can't open file error-",GetLastError());
              return(-1):
      }
      if(handle2>0)
              ł
              double ADX0;
              FileSeek(handle2, 0, SEEK_END);
              11
              for(int i=0;i<=100;i++)
              ł
                 /// ①「Open-Close」を出力する場合は、こちらを使う
                 ///FileWrite(handle2,Open[i]-Close[i]);
                 /// ②「ADX」データ出力
                 ADX0=iADX(NULL,0,14,PRICE_CLOSE,MODE_MAIN,i);
                 FileWrite(handle2,ADX0);
             }
          11
              FileClose(handle2):
      }
      return(0);
    }
```

## (2)分布図作成エクセルVBA (マクロ)

```
・「distribution_vbs.xls」にマクロとして組み込まれています、
マクロの名称は「Data_histgram」です。
```

'データのヒストグラムを作る

#### Sub Data\_histgram()

```
۱-----
```

```
'(1)初期化・・「A列,B列」を一度削除し、また追加する(過去のデータをクリア)
```

'<グラフの削除>;先ず初めに実行しておく必要あり

ActiveSheet.ChartObjects.Delete

'<A列>

Columns("A:A").Select

Selection.Delete Shift:=xlToLeft

Columns("A:A").Select

Selection.Insert Shift = xlToRight

'<階級数と頻度のクリア>

Range("D13:G72").Select

Selection.Clear

' GoTo End\_ 'デバッグ用 '------

```
    (2)データを「myText.txt」ファイルから取り込んで、エクセルのセルに記入する
    ※「myText.txt」はエクセルシートと同じフォルダに入れること
    Dim myTxtFile As String
```

Dim myBuf(2) As String

Dim i As Integer, j As Integer

```
'myTxtFile = "C:......\myText.txt""絶対パスで指定する場合
myTxtFile = ThisWorkbook.Path & "\" & "myText.txt"
Worksheets("Sheet1").Activate
Open myTxtFile For Input As #1
```

```
i = 0
Do Until EOF(1)
Input #1, myBuf(1)
i = i + 1
Cells(i, 1) = myBuf(1)
Loop
```

line\_suu = i

#### Close #1

'-----' (3)「max,min」値を求め、表示する

max\_min:

```
Dim max_As Double
   Dim min_As Double
   Dim kaikyu_suu As Integer
   Range("E3") = Application.WorksheetFunction.max(Range(Cells(1, 1), Cells(line_suu, 1)))
   Range("E4") = Application.WorksheetFunction.min(Range(Cells(1, 1), Cells(line_suu, 1)))
   Range("E7") = Application.WorksheetFunction.StDevP(Range(Cells(1, 1), Cells(line_suu, 1)))
   Range("H4") = Application.WorksheetFunction.Median(Range(Cells(1, 1), Cells(line_suu, 1)))
   Range("H5") = Application.WorksheetFunction.Average(Range(Cells(1, 1), Cells(line_suu, 1)))
   max_ = Application.WorksheetFunction.max(Range(Cells(1, 1), Cells(line_suu, 1)))
   min_ = Application.WorksheetFunction.min(Range(Cells(1, 1), Cells(line_suu, 1)))
  _____
(4)「上限値-下限値」を40分割して、分類用の階層を作成する
Dim up_1, dw_1, step_1, n_1, ma_1 As Double
   up_1 = Cells(3, 11).Value '上限値の読み込み
   dw_1 = Cells(4, 11).Value '下限値の読み込み
   step_1 = Cells(5, 11). Value '分割幅の読み込み(40分割している)
   n_1 = 13
   For ma_1 = dw_1 To (up_1 + step_1) Step step_1
       Cells(n_1, 4) = ma_1
       n_1 = n_1 + 1
   Next
   If (Cells(33, 4) < 0.0001) Then
       Cells(33, 4) = 0
   End If
1_____
(5)各階層の出現頻度を計算する
Dim ii1, jj1 As Integer
   For ii1 = 0 To 40
               Cells(13 + ii1, 5) = 0
       For jj1 = 1 To line_suu
           If (dw_1 + (step_1 * ii1)) \le Cells(jj1, 1) And Cells(jj1, 1) < (dw_1 + (step_1 * (ii1 + 1))) Then
               Cells(13 + ii1, 5) = Cells(13 + ii1, 5) + 1
           End If
       Next
   Next
۱_____
Next_Step_2:
```

(6) セルに記載したデータをグラフ化する

```
'<A列>
```

Dim Ch\_1 As Object

Set Ch\_1 = Worksheets("sheet1").ChartObjects.Add(Left:=300, Top:=150, Width:=600, Height:=300)

With  $Ch_1$ 

.Chart.ChartType = xlXYScatter

.Chart.SetSourceData Source:=Sheets("Sheet1").Range(Cells(13, 4), Cells(13 + 40, 5)), PlotBy:=xlColumns

. Chart.Location Where:=xlLocationAsObject, Name:="Sheet1" End With

With ActiveChart

```
.HasTitle = True
.ChartTitle.Text = Range("K7").Value
.Axes(xlCategory, xlPrimary).HasTitle = True
'.Axes(xlCategory, xlPrimary).AxisTitle.Characters.Text = "Open-Close"
.Axes(xlCategory, xlPrimary).AxisTitle.Characters.Text = Range("K10").Value
.Axes(xlValue, xlPrimary).HasTitle = True
'.Axes(xlValue, xlPrimary).AxisTitle.Characters.Text = "頻度"
.Axes(xlValue, xlPrimary).AxisTitle.Characters.Text = Range("K9").Value
'----Y軸のタイトルを縦書きに変更
.Axes(xlValue, xlPrimary).AxisTitle.Orientation = xlVertical
'----
```

End With

۰----

ActiveChart.ChartType = xlColumnClustered

End\_:

End Sub

以上